## 北洋銀行 HP のお気に入り追加手順

お気に入りは以下の手順で追加します。

| ① 新 URL の北洋銀行 HP を開く( <u>https://www.hokuyobank.co.jp</u> ) |  |
|-------------------------------------------------------------|--|
| ※ <u>https を確認</u> !!                                       |  |
| ② 旧 URLの北洋銀行お気に入りを削除する                                      |  |
| ③ 新 URL の北洋銀行お気に入りを追加する                                     |  |
| ※デスクトップにショートカットを作成されているお客さまは新 URL で作成し直してください               |  |

## ① 新 URL の北洋銀行 HP を開きます

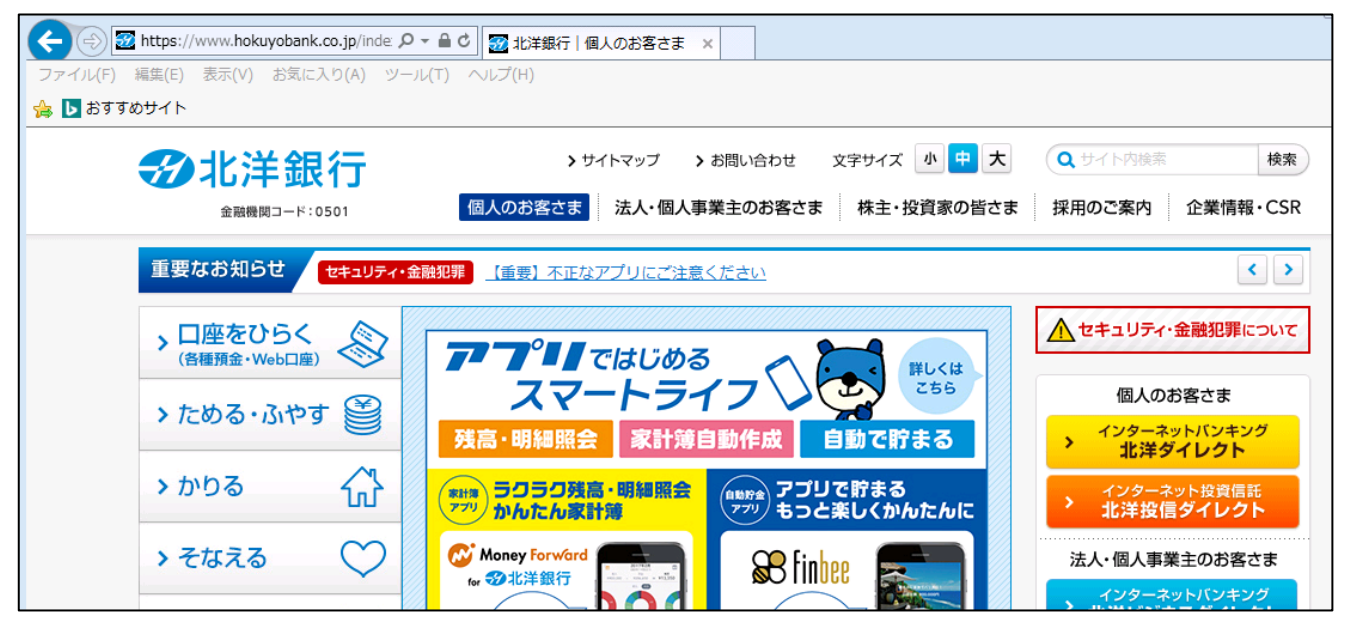

## ② 旧 URL の北洋銀行お気に入りを削除します

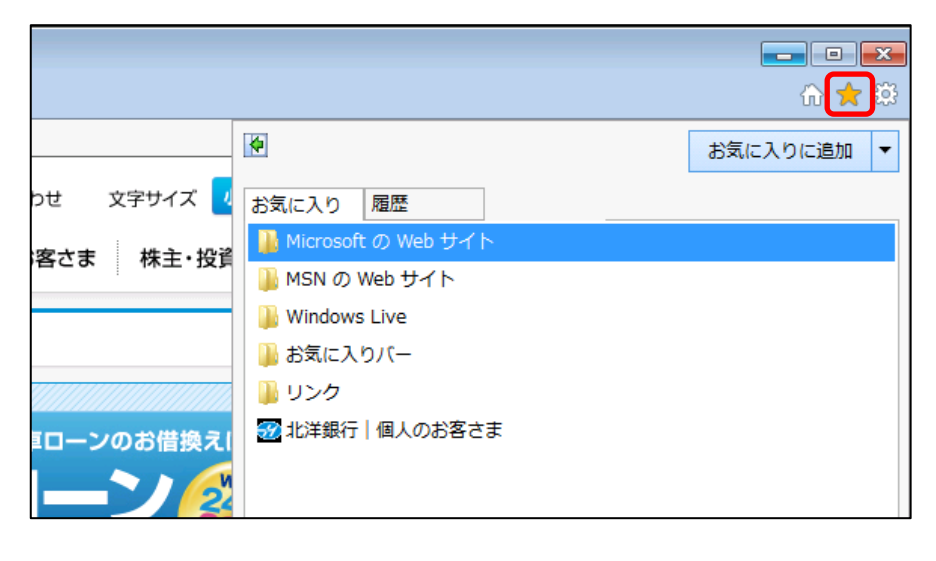

※今現在、お気に入りに登録されてい ないお客さまはこの操作は不要です

★マークをクリックしてお気に入りウインド ウを開きます

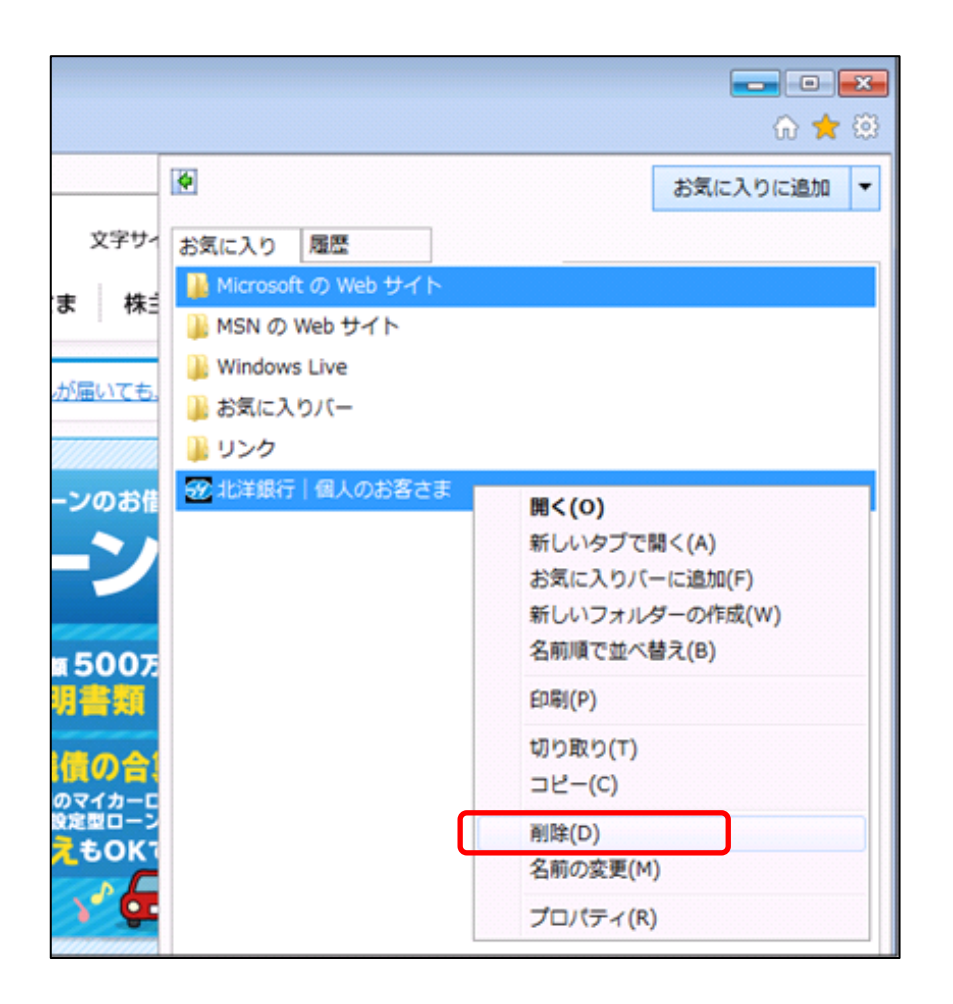

北洋銀行の所で『右クリック』→『削除』 を選びます

|                 |                                                   | 🕀 🖈 🕸      |
|-----------------|---------------------------------------------------|------------|
|                 | <b>(</b>                                          | お気に入りに追加 🔻 |
| っせ 文字サイ         | お気に入り 履歴                                          | 1          |
| 客さま 株言          | ) Microsoft の Web サイト<br>) MSN の Web サイト          |            |
| <u>₩の管理には十分</u> | <ul> <li>Windows Live</li> <li>お気に入りパー</li> </ul> |            |
|                 | <b>リンク</b>                                        |            |
| 自動で             | <i>د</i>                                          |            |

北洋銀行のお気に入りが削除されたこ とを確認します

## ③ 新 URL の北洋銀行お気に入りを追加します

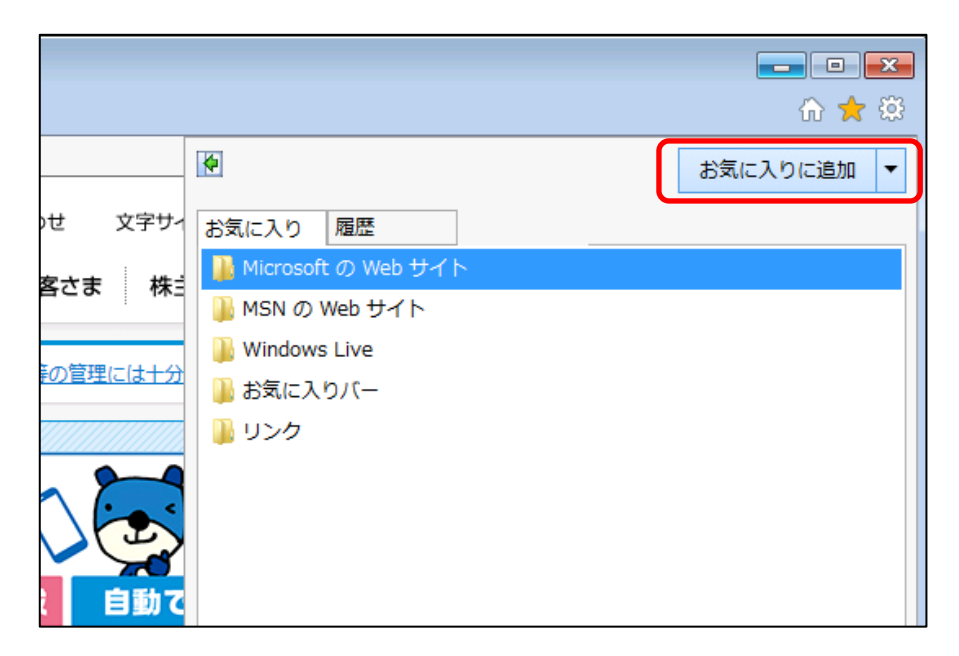

お気に入り追加をクリックします

| お気に入りの追          | 100 <b></b>                                                                    |
|------------------|--------------------------------------------------------------------------------|
|                  | <b>お気に入りの追加</b><br>この Web ページをお気に入りとして追加します。お気に入りの項目にはお気に入り<br>センターからアクセスできます。 |
| 名前( <u>N</u> ):  | 北洋銀行 個人のお客さま                                                                   |
| 作成先( <u>R</u> ): | ☆ お気に入り 新規フォルダー(E)                                                             |
|                  | 追加(A) キャンセル                                                                    |

追加をクリックします

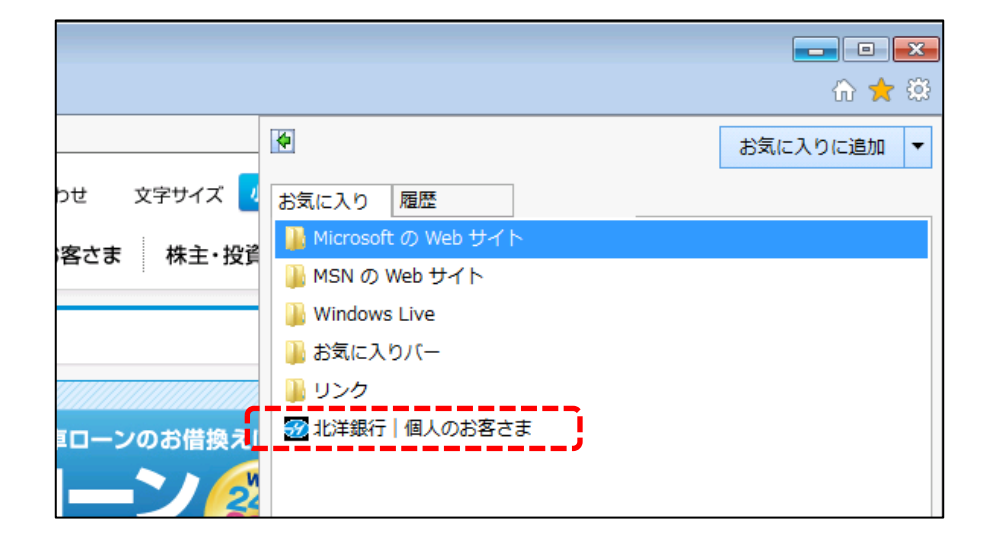

北洋銀行のお気に入りが追加されたこ とを確認します